## WORLD MISSION UNIVERSITY LIBRARY

## 클릭하면 창이 열립니다: 도서관 홈페이지에서 먼저 로그인하세요!

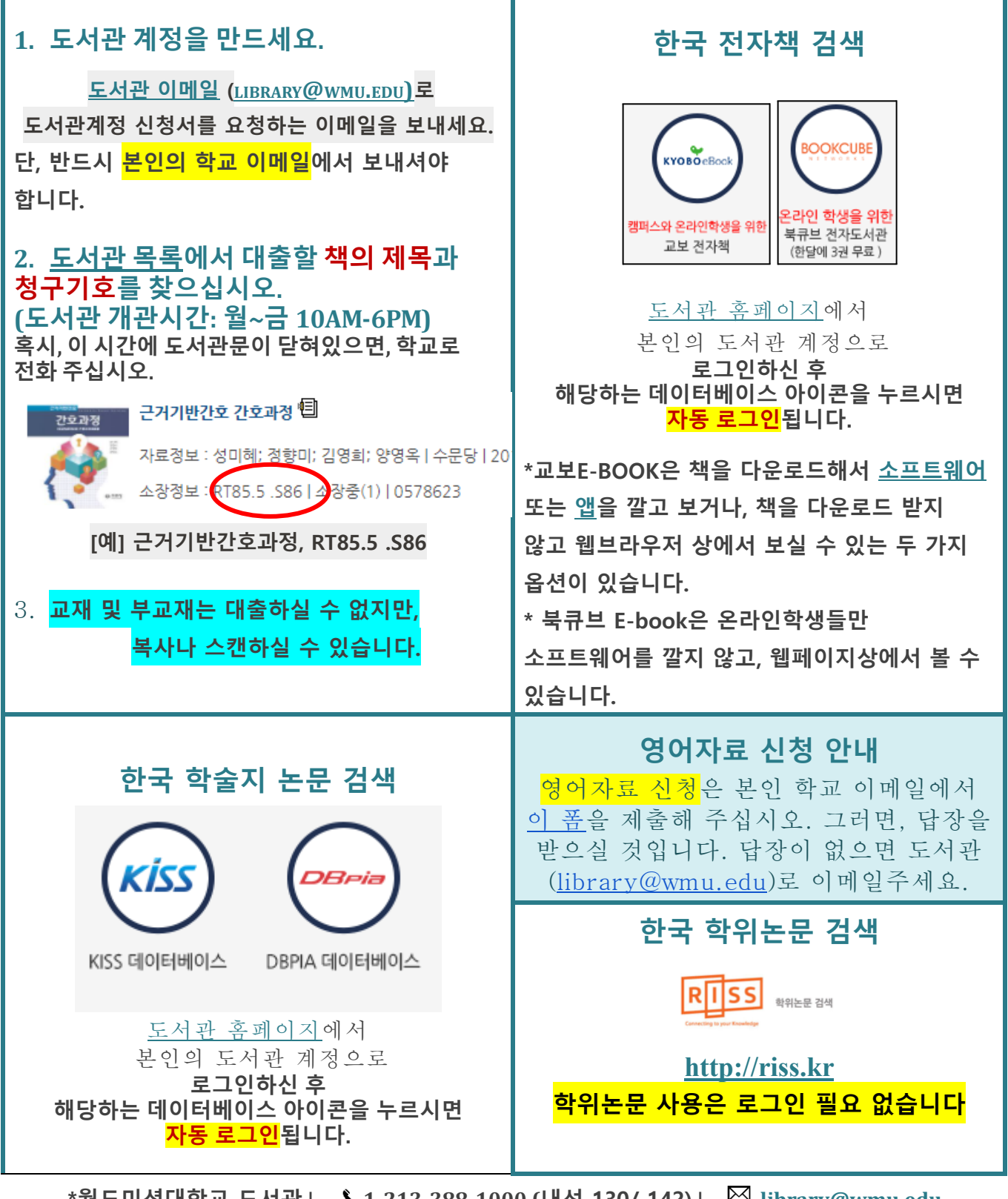

\*월드미션대학교 도서관 | 🍾 1-213-388-1000 (내선 130/ 142) | 🖾 library@wmu.edu